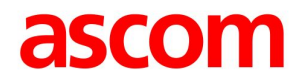

#### Unite CM – Technical Intro

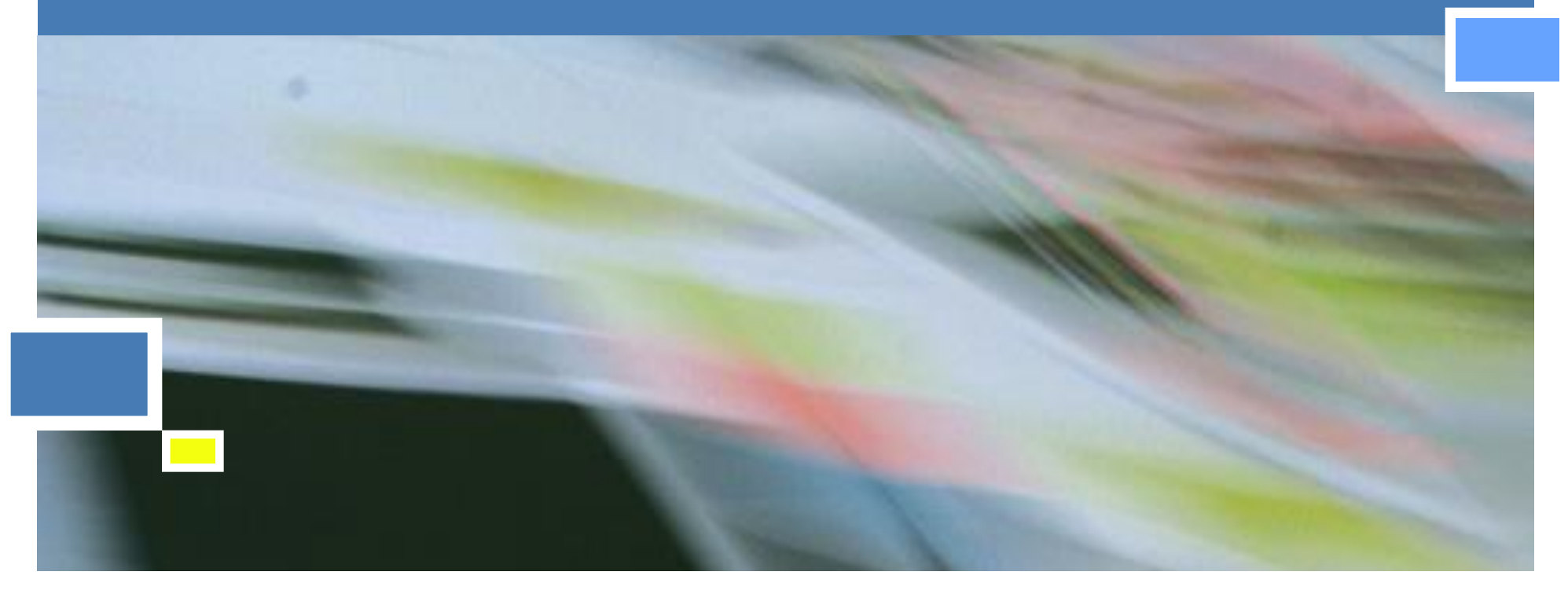

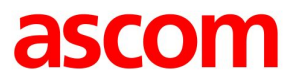

## IMS3/UniteCM Settings

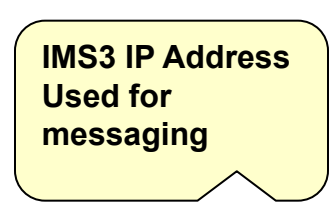

- IMS3/UCM IP Address used for messaging
  - Messaging can be handled in one IMS3/UCM from up to 20 DECT Masters
  - Device Management can be handled in one IMS3/UCM from several Masters, up to 10000 handsets
- Service Discovery
  - Broadcast is used to find a IMS3
  - Only for Device Management, SMS need a static IP

| Configuration   | SMS    | Device Management | Service Discovery | Status Log      |   |
|-----------------|--------|-------------------|-------------------|-----------------|---|
| General         | 1      |                   |                   |                 | _ |
| LAN             | IP Add | ress 172.20.9.245 |                   |                 |   |
| IP              | OK     | Cancel            |                   |                 |   |
| LDAP            |        |                   |                   |                 |   |
| DECT            |        |                   |                   |                 |   |
| VolP            |        |                   |                   |                 |   |
| UNITE           | 1      |                   |                   | IP Address      |   |
| Administration  |        |                   | Us                | sed for central |   |
| Users           |        |                   | ( r               | nanagement      |   |
| Device Overview |        |                   |                   |                 | • |
| Traffic         |        |                   |                   |                 |   |
| Gateway         |        |                   |                   |                 |   |
| Backup          |        |                   |                   |                 |   |
| Update          |        |                   |                   |                 |   |
| Diagnostics     |        |                   |                   |                 |   |
| Dorot           |        |                   |                   |                 |   |

Ascom IP-DECT Base Station

#### **Configuration IPBS Master**

3

ascom

#### Status Log

 Status Log can be distributed to the IMS3/UniteCM

2012-10-29

- Configurable seriousness of the errors
- Level of the error:
  - Disabled
  - Information
  - Warning
  - Error, default
  - Critical
- Different fault actions can be taken depending on the level

|                   | IP-C   | <b>ECT Base</b>   | e Station         |                   |                                     | 6          | iscom                 |
|-------------------|--------|-------------------|-------------------|-------------------|-------------------------------------|------------|-----------------------|
| Configuration     | SMS    | Device Management | Service Discovery | Status Log        | Module Fault List                   |            |                       |
| General           |        | E- h List         |                   |                   |                                     |            |                       |
| LAN               |        | e Fault List      |                   |                   |                                     |            |                       |
| IP                | Code   | UNITE Code        | Description       |                   |                                     | Persistent | Seriousness           |
| LDAP              | 0x0001 | 0001 4-12-65537   | Interface down    | (Gateway)         |                                     | Yes        | Critical -            |
| DECT              | 0x0001 | 0002 4-12-65538   | Registration d    | wn (Gateway)      |                                     | Yes        | Disabled              |
| VolP              | 0,0001 | 0002 4 12 05550   | Registration d    | (Outeway)         |                                     | 103        | Warning               |
| UNITE             | 0x0001 | 0003 4-12-65539   | Protocol error    | (Gateway)         |                                     | No         | Error(defau           |
| Central Phonebook | 0x0003 | 0001 3-12-196609  | The LDAP rep      | licator is not co | nnected (Users)                     | Yes        | Critical              |
| Administration    | 0x0003 | 0101 4-12-196865  | CPU resource      | s are not availal | ble (Radio)                         | No         | Warnin <sub>!</sub> - |
| Users             | 0x0003 | 0201 3-12-197121  | Standby mast      | er active (Maste  | er)                                 | Yes        | Error(de 👻            |
| Device Overview   | 0x0003 | 0202 4-12-197122  | User registrati   | on failure (Mast  | er)                                 | Yes        | Error(de 👻            |
| DECT Sync         | 0x0003 | 0203 4-12-197123  | Emergency re      | gistration down   | (Master)                            | Yes        | Error(de 🕶            |
| Traffic           | 0x0003 | 0204 4-12-197124  | Connection to     | radio lost (Mas   | ter)                                | Yes        | Error(de 👻            |
| Backup            | 0×0003 | 0205 4-12-197125  | Primary/redun     | dant trunk is do  | wn (Master)                         | Yes        | Error(de 🕶            |
| Update            | 0x0003 | 0301 4-12-197377  | Connection to     | mobility maste    | r lost (Mobility Master)            | Yes        | Error(de 🔻            |
| Diagnostics       | 0x0003 | 0302 4-12-197378  | Cannot establi    | ish connection t  | o mobility master (Mobility Master) | Yes        | Error(de -            |
| Reset             | 0x0003 | 0303 4-12-197379  | Connection to     | master lost (M    | obility Master)                     | Yes        | Error(de 👻            |
| Debug             | 0x0003 | 0304 3-12-197380  | Standby mobil     | lity master is ac | tive (Mobility Master)              | Yes        | Error/de -            |

- The Wizard starts automatically when you visit the Unite CM for the first time and guides you trough the needed settings
  - As long as the Unite CM is not configured, the setup wizard will start when logging on from a web browser
  - Requires "admin" or "sysadmin" password
- Network setup
  - Can be set manually or via DHCP
  - A fixed IP-Address is recommended

|          | Welcome to the S                                                                                                    | Setup Wizard                                                                                                    |                                                                                     |
|----------|----------------------------------------------------------------------------------------------------|----------------------------------------------------------------------------------------------------|-------------------------------------------------------------------------------------|
|          | This wizard guides yo<br>installation can be can<br>finished.<br>The wizard can be use                                                                               | u through all settings need<br>ncelled at any time. No set<br>ed again at any time.                                                                                                    | ed to get the module up and running. The<br>tings will be saved until the wizard is |
|          |                                                                                                    | < Back                                                                                                    | Next > Cancel                                                                       |
|          | Network Setup                                                                                                    |                                                                                                    |                                                                                     |
|          | In a system with a D<br>otherwise the parame                                                                                                    | HCP server, the network particle and the set manual sters have to be set manual set manual set manua | arameters can be set automatically,<br>ally.                                        |
| ÷        |                                                                                                    |                                                                                                    |                                                                                     |
| 5        | <ul> <li>Select how to set th</li> <li>Automatically (E</li> <li>Manually</li> </ul>                                                                                 | e network parameters<br>)HCP)                                                                                                    |                                                                                     |
|          | <ul> <li>Select how to set th</li> <li>Automatically (E</li> <li>Manually</li> <li>Network Parameters</li> </ul>                                                     | e network parameters<br>)HCP)                                                                                                    |                                                                                     |
|          | Select now to set th     Automatically (E     Manually     Network Parameters     Host Name                                                                          | e network parameters<br>HCP)<br>Elise                                                                                                    | 0                                                                                   |
| <b>*</b> | Select now to set th     Automatically (E     Manually     Network Parameters     Host Name     IP Address                                                           | e network parameters<br>HCP)<br>Elise<br>172.20.9.180                                                                                                    | 0                                                                                   |
|          | Select now to set th<br>Automatically (I<br>Manually<br>Network Parameters<br>Host Name<br>IP Address<br>Subnet Mask                                                 | e network parameters<br>HCP)<br>Elise<br>172.20.9.180<br>255.255.248.0                                                                                                    | 0<br>0<br>0                                                                         |
|          | Select now to set th<br>Automatically (E<br>Manually<br>Network Parameters<br>Host Name<br>IP Address<br>Subnet Mask<br>Default Gateway                              | e network parameters<br>HHCP)<br>Elise<br>172 20.9.180<br>255 255 248.0<br>172 20.8.1                                                                                                    | 0<br>0<br>0                                                                         |
|          | Select now to set th<br>Automatically (E<br>Manually<br>Network Parameters<br>Host Name<br>IP Address<br>Subnet Mask<br>Default Gateway<br>Domain Name               | e network parameters<br>HHCP)<br>Elise<br>172.20.9.180<br>255.255.248.0<br>172.20.8.1<br>ascom-ws.com                                                                                                    | 0<br>0<br>0<br>0                                                                    |
|          | Select now to set th<br>Automatically (I<br>Manually<br>Network Parameters<br>Host Name<br>IP Address<br>Subnet Mask<br>Default Gateway<br>Domain Name<br>DNS Server | e network parameters<br>HHCP)<br>Elise<br>172.20.9.180<br>255.255.248.0<br>172.20.8.1<br>ascom-ws.com<br>172.20.8.145                                                                                                    | 0<br>0<br>0<br>0<br>0                                                               |

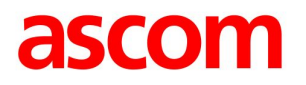

- The licence determines the functionality e.g.
  - Number of Central Management users
    - 10 to 1000
  - Web Messaging, Basic or advanced
  - Alarm Manager
  - Protocol converter
    - Line
    - ESPA 444
    - Url
    - Open Access Protocol
- Select DECT System
  - Only WiFi select None

|    | Licence                                                                                                    |
|----|----------------------------------------------------------------------------------------------------|
|    | The licence controls the functionality that is available.                                                                               |
|    | Enter the licence number ⑦<br>5A1CDD654CADCE03                                                                                          |
|    | < Back Next > Cancel                                                                                                    |
|    | DECT Phone System                                                                                                    |
| ** | Select DECT system IP-DECT None BusinessPhone MD Evolution MX-ONE/MD110 P-DECT DC11800-GAP DC11800-S Ascotel I6 Omni PCX Enterprise EMN |
|    | < Back Next > Cancel                                                                                                    |

## **DECT System Addressing**

- For a single Master system choose "No" and fill in the addresses to the Master and Standby Master
- For Multi Master system choose "Yes" and fill in the addresses to the Masters and Standby Masters in "Advanced Configuration"
  - Up to 20 Masters can be defined

| Unite Connectivit | ty Manager Setup Wizard 🛛 🛛 💌                                                                                                    |
|-------------------|----------------------------------------------------------------------------------------------------|
|                   | DECT System Addressing                                                                                                    |
|                   | Multiple IP-DECT masters ⑦<br>④ Yes<br>④ No<br>Enter DECT IP Address<br>10.12.1.245<br>Enter secondary DECT IP Address ⑦<br>0.0.00 |
|                   | <pre> Kack Next &gt; Cancel</pre>                                                                                                  |

- This module can use serial port 2 to communicate with external systems
- Choose protocol ESPA 4.4.4, or Line Protocol
- The settings can be fine-tuned under Serial Interface in the advanced settings GUI

| Serial Interface (inbound)                                                            |                                                                                   |
|---------------------------------------------------------------------------------------|-----------------------------------------------------------------------------------|
| This module can use serial port COM2<br>be fine-tuned under Serial Interface in t     | to communicate with external systems. The settings can the advanced settings GUI. |
| Serial Port COM2 Settings ⑦<br>Select protocol<br>Select bit rate<br>Select data mode | ESPA 4.4.4 ▼<br>9600 bits/s ▼<br>8 Data bits, Even parity, 1 stop bit ▼           |
| (                                                                                     | < Back Next > Cancel                                                              |

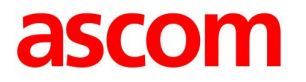

#### Unite CM Setup Wizard Steps

Select Messaging Systems to be used

|     | Connected Carrier Systems                                                                                                    |
|-----|----------------------------------------------------------------------------------------------------|
| . * | Select which systems the module should be able to send text messages to and receive personal alarms from. Available Messaging Systems (?) |
|     | Paging                                                                                                    |
|     | DECT                                                                                                    |
|     | Java Server / GSM                                                                                                    |
| 5 5 | V WLAN                                                                                                    |
|     | TAP                                                                                                    |
|     | ESPA                                                                                                    |
|     | Text Displays                                                                                                    |
|     |                                                                                                    |
|     |                                                                                                    |
|     |                                                                                                    |
|     |                                                                                                    |
|     | <pre></pre>                                                                                                    |
|     |                                                                                                    |

## Unite CM Setup Wizard Steps

- Faults can be sent as a e-mail
- Enter a address of the mail server

 Mail Server
 Mail Server Address

 Fault information can be sent via e-mail.
 The mail server is addressed either with IP address or host name. Host name requires a valid DNS. The host name can be max 50 characters long.

 Enter the IP address or host name of the mail server (?)

|    | Date and Time                                               |
|----|-------------------------------------------------------------|
| *  | Select how to set the time ⑦                                |
| L  | NTP Time Server 👻                                           |
| ~  | Enter the Time Server IP Address                            |
|    | 10.12.1.251                                                 |
| 20 | Select Time Zone                                            |
|    | (GMT+01:00) Amsterdam, Berlin, Rome, Stockholm 🔹            |
|    | Adjust for Daylight Saving Time automatically<br>● Yes ─ No |
|    | Date Format ⑦ Time Format ⑦                                 |
|    | YYYY-MM-DD ▼ 24h ▼                                          |
|    | Z Back Nexts Cancel                                         |

- Date and time properties
  - For time stamps on activities
  - Can be set manually or via Time Server
  - NTP time is preferred

## Unite CM Setup Wizard Steps

- Phonebook properties
  - Database to use when searching
  - Local phonebook on Unite CM or a LDAP server
  - Local, 500 entry's can be added and edited via GUI
  - 2000 entry's can be uploaded to Unite CM but only view the entry's, edit not possible

 When choosing search in LDAP database the LDAP properties needs to be configured

|                          | Phonebook Properties                                                                                                    |                                                                                                    |                                                                                                    |
|--------------------------|----------------------------------------------------------------------------------------------------|----------------------------------------------------------------------------------------------------|----------------------------------------------------------------------------------------------------|
|                          | The Central Phonebook is a common te<br>from portables in the system.                                                                                                    | lephone number directory that can be accessed                                                                                                    |                                                                                                    |
|                          | Select database to use for search ()<br>Local - 500 Editable Local - 200<br>Enter text to display when entries are for<br>Search Result<br>Enter text to display when no entries are<br>Sorry, no match                                                                                                    | 10 View only  LDAP bund ⑦ re found ⑦                                                                                                    |                                                                                                    |
|                          |                                                                                                    | < Back Next > Cancel                                                                                                    |                                                                                                    |
| Connectivit              | ty Manager Setup Wizard                                                                                                    |                                                                                                    |                                                                                                    |
| Connectivi               | ty Manager Setup Wizard<br>LDAP Properties<br>Information about how to access th<br>the name and number have to be s                                                                                                    | e LDAP server or Proxy and which attribut                                                                                                    | es that hold                                                                                                |
| Connectivi               | ty Manager Setup Wizard<br>LDAP Properties<br>Information about how to access th<br>the name and number have to be s<br>LDAP Server or Proxy Address                                                                                                    | e LDAP server or Proxy and which attribute pecified.                                                                                                    | es that hold                                                                                                |
| Connectivi               | ty Manager Setup Wizard<br>LDAP Properties<br>Information about how to access th<br>the name and number have to be s<br>LDAP Server or Proxy Address<br>Port Number                                                                                                    | e LDAP server or Proxy and which attribute<br>pecified.<br>10.12.1.245<br>389                                                                                                 | es that hold<br>⑦<br>⑦                                                                                      |
|                          | ty Manager Setup Wizard<br>LDAP Properties<br>Information about how to access th<br>the name and number have to be s<br>LDAP Server or Proxy Address<br>Port Number<br>Authentication Method                                                                                                    | e LDAP server or Proxy and which attribute<br>pecified.<br>10.12.1.245<br>389<br>Simple                                                                                       | es that hold<br>?<br>?                                                                                      |
|                          | ty Manager Setup Wizard<br>LDAP Properties<br>Information about how to access th<br>the name and number have to be s<br>LDAP Server or Proxy Address<br>Port Number<br>Authentication Method<br>User Name                                                                                                    | e LDAP server or Proxy and which attribute<br>pecified.<br>10.12.1.245<br>389<br>Simple<br>Idap-guest                                                                         | es that hold<br>?<br>?                                                                                      |
| <u>Connectivi</u>        | ty Manager Setup Wizard<br>LDAP Properties<br>Information about how to access th<br>the name and number have to be s<br>LDAP Server or Proxy Address<br>Port Number<br>Authentication Method<br>User Name<br>Password                                                                                        | e LDAP server or Proxy and which attribute<br>pecified.<br>10.12.1.245<br>389<br>Simple<br>Idap-guest                                                                         | es that hold<br>ඉ<br>ල                                                                                      |
| Connectivi<br>Connectivi | ty Manager Setup Wizard<br>LDAP Properties<br>Information about how to access th<br>the name and number have to be s<br>LDAP Server or Proxy Address<br>Port Number<br>Authentication Method<br>User Name<br>Password<br>Search Base DN                                                                      | e LDAP server or Proxy and which attribut<br>pecified.<br>10.12.1.245<br>389<br>Simple •<br>Idap-guest<br>••••<br>cn=PBX0                                                     | es that hold<br>⑦<br>⑦                                                                                      |
|                          | ty Manager Setup Wizard<br>LDAP Properties<br>Information about how to access th<br>the name and number have to be s<br>LDAP Server or Proxy Address<br>Port Number<br>Authentication Method<br>User Name<br>Password<br>Search Base DN<br>Number Attribute                                                  | e LDAP server or Proxy and which attribute<br>pecified.<br>10.12.1.245<br>389<br>Simple<br>Idap-guest<br>icn=PBX0<br>e164                                                     | es that hold<br>⑦<br>⑦<br>⑦<br>⑦                                                                            |
| Connectivi               | y Manager Setup Wizard<br>LDAP Properties<br>Information about how to access th<br>the name and number have to be s<br>LDAP Server or Proxy Address<br>Port Number<br>Authentication Method<br>User Name<br>Password<br>Search Base DN<br>Number Attribute<br>Type of name attribute(s)                      | e LDAP server or Proxy and which attribute<br>pecified.<br>10.12.1.245<br>389<br>Simple ▼<br>Idap-guest<br>••••<br>cn=PBX0<br>e164<br>One containing both first and last name | es that hold<br>⑦<br>⑦<br>⑦<br>⑦<br>⑦<br>⑦                                                                  |
| <u>Connectivi</u>        | y Manager Setup Wizard<br>LDAP Properties<br>Information about how to access th<br>the name and number have to be s<br>LDAP Server or Proxy Address<br>Port Number<br>Authentication Method<br>User Name<br>Password<br>Search Base DN<br>Number Attribute<br>Type of name attribute(s)<br>Name Attribute(s) | e LDAP server or Proxy and which attribute<br>pecified.<br>10.12.1.245<br>389<br>Simple<br>Idap-guest<br>errepBX0<br>e164<br>One containing both first and last name<br>cn    | es that hold<br>⑦<br>⑦<br>⑦<br>⑦<br>⑦<br>⑦<br>⑦<br>⑦<br>⑦<br>⑦<br>⑦<br>⑦<br>⑦<br>⑦<br>⑦<br>⑦<br>⑦<br>⑦<br>⑦ |

- Passwords
  - Change from default to site specific passwords

- Wizard completed
- Unite CM restarts
  - Needed for changes to take effect

|    | Change                     | assv    | vords             |                           |                           |
|----|----------------------------|---------|-------------------|---------------------------|---------------------------|
|    | lt is recomn<br>passwords. | nended  | to change default | basswords. Leave text fie | lds empty to keep current |
| •* | Enter pass<br>Change Pa    | word fo | rsysadmin ••••    | ••••                      |                           |
|    | sysadmin                   | 0       |                   | Verify Password           | •••••                     |
|    | admin                      | 0       | •••••             | Verify Password           | •••••                     |
|    | user                       | ?       | •••••             | Verify Password           | •••••                     |
| Ä  | ftpuser                    | 1       | •••••             | Verify Password           |                           |
|    |                            |         |                   | < Back Next               | Cancel                    |

|                   | Save Settings                    |
|-------------------|----------------------------------|
| *<br>7 <b>1</b> - | Press "Finish" to save settings. |
|                   |                                  |
| ++                |                                  |
|                   | Cancel                           |

## Unite CM start page

- Can be customized
- Send Message
  - "Net Page" let you send a message to a handset
- Phonebook
  - Management for central phonebook onboard UCM
- Device Manager
  - Centralized management of portables
- User & Groups
  - Administer users who are using messaging and alarms
- Activity Log Viewer
- Configuration
  - A link to the Unite CM Configuration Page
- Setup Wizard
- Unite CM Run the Setup Wizard again

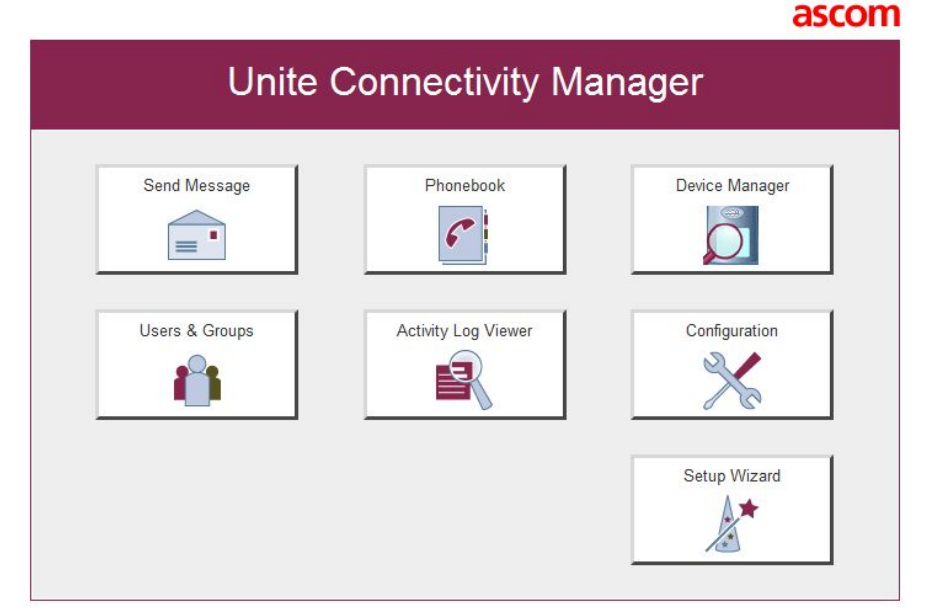

#### Send Message

- Enables sending messages from web browsers
- Support for predefined messages and groups
- Progress indication
- Customisable user interface

| To Call ID 1234 Add Use group<br>Receivers:                                      | Use predefined message Type: Manual ack.  Message text: Call me when you have time! 9466 /Peter |
|----------------------------------------------------------------------------------|-------------------------------------------------------------------------------------------------|
| Delete                                                                           | ■ Beep code: 2 beeps ▼ Priority: Normal ▼ Clear fields Send                                     |
| Status on last message:<br><b>Nessage history</b><br>Call ID Message text Absent | Status                                                                                          |
|                                                                                  |                                                                                                 |
|                                                                                  |                                                                                                 |

Send Message

=

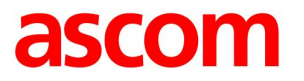

#### Administration of Central Phonebook

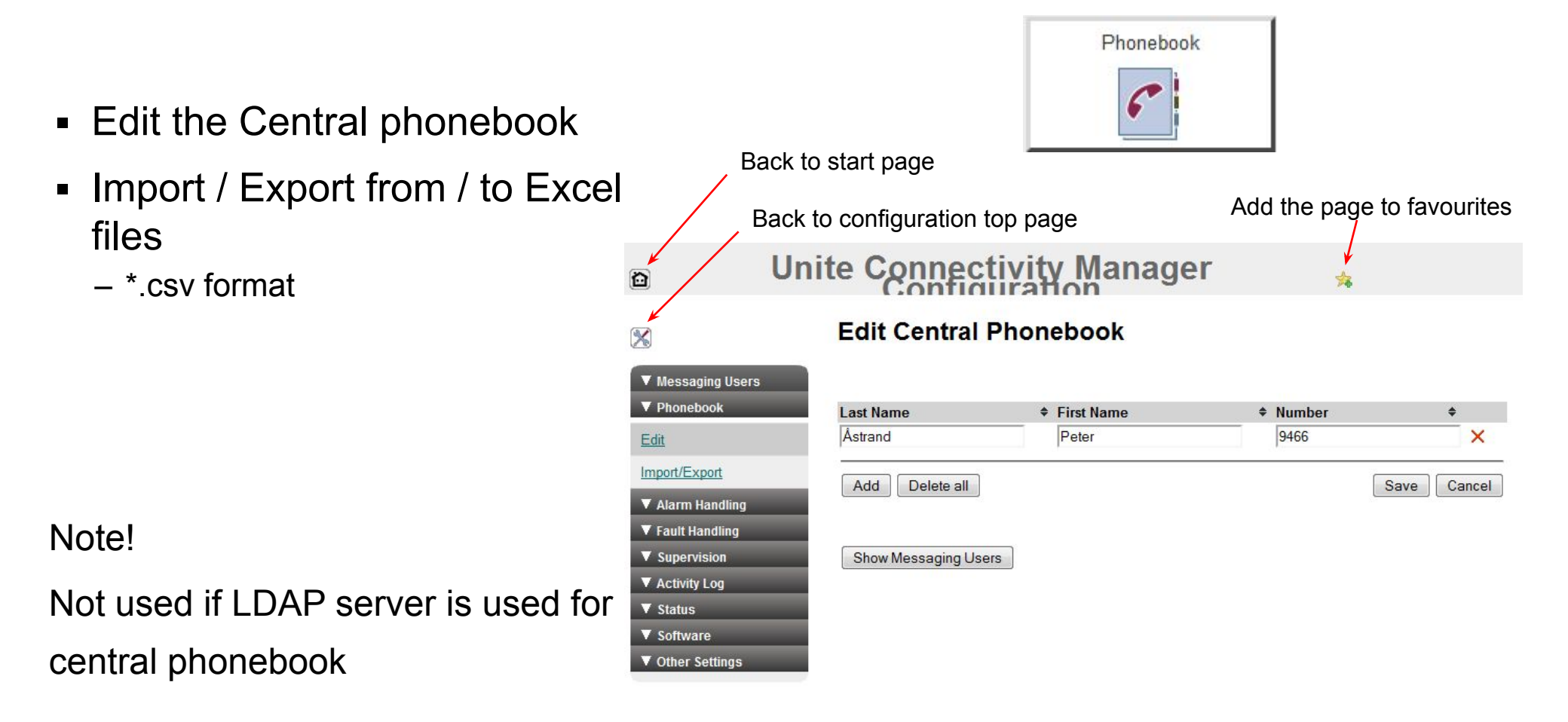

#### Device Manager over the air

- Central administration of handsets and chargers
  - Edit configuration
  - Update software

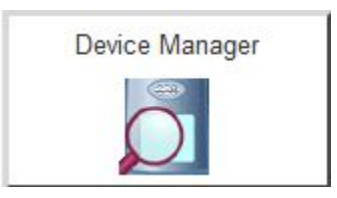

| 👸 Ascom Device                        | e Manager                 |                  |                |                |                  |              |       |                | ×  |
|---------------------------------------|---------------------------|------------------|----------------|----------------|------------------|--------------|-------|----------------|----|
| <u>File</u> <u>D</u> evice <u>N</u> u | mber <u>T</u> emplat      | e License Option | <u>s H</u> elp |                |                  |              |       |                |    |
| Devices Number                        | s Templates L             | icenses          |                |                |                  |              |       |                |    |
| New Edit Delet                        | e<br>Se <u>a</u> rch for: |                  | in: Num        | per 🔹 💽        | Sho <u>w</u> all |              |       |                |    |
| (All)                                 | Number                    | Device type      | Parameter ver  | . Device ID    | Online           | Status       | Saved | Last run templ |    |
| d81 Protector                         | 1000                      | i75              | 5.9            | 00-01-3e-10-00 | 1                | Synchronized | 1     |                | Ĩ. |
| //5                                   | 1003                      | i75              | 5.9            | 00-01-3e-10-01 | ~                | Synchronized | ~     |                |    |
|                                       |                           |                  |                |                |                  |              |       |                |    |
| L                                     |                           |                  |                |                |                  |              |       |                |    |

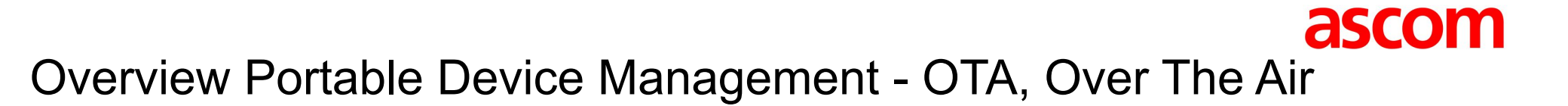

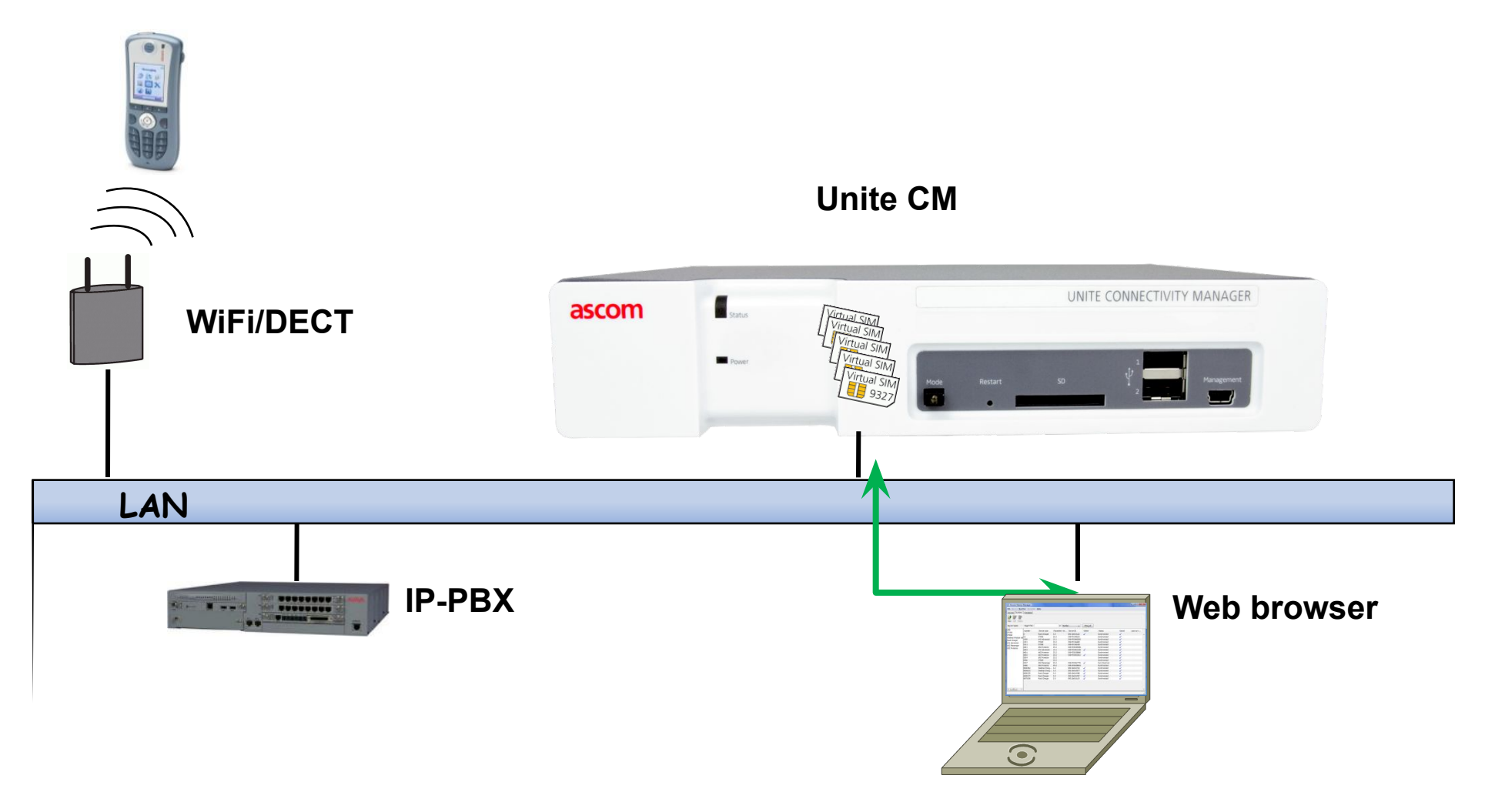

## Users and groups

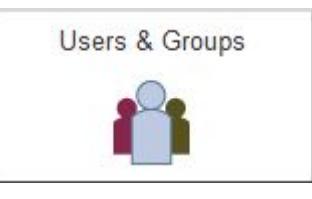

- Administration of Users, portables and diversions
   Up to 10 000 messaging users
- Before a handset can receive messages it must be defined here
- Administration of messaging groups
- Administration of User Teams
  - Authorization for Messaging and Log View rights

|                   | Unite        | Conn          | ectiv   | ity Mana       | ger Cor    | nfiguratio                  | n          | 5        |
|-------------------|--------------|---------------|---------|----------------|------------|-----------------------------|------------|----------|
| 8                 | Users        |               |         |                |            |                             |            |          |
| ▼ Messaging Users | Number of us | ers: 4 / 1000 |         |                |            |                             |            |          |
| <u>Users</u>      | Last Name    | First Name    | Call ID | Number/Address | - Category | Divert to<br>Number/Address | - Category |          |
| Groups            | а            | а             | 1000    | 1000           | ) -> WLAN  | 1001                        | I 🔶 WLAN   |          |
| Teams             | b            | b             | 1001    | 1001           | WLAN       |                             |            |          |
| reamo             | с            | С             | 1002    | 1002           | 2 - WLAN   |                             |            | <b>X</b> |
| Import            | d            | d             | 1003    | 1003           | 3 - WLAN   |                             |            |          |
| V Phonebook       |              |               |         |                |            |                             |            |          |
| ▼ Alarm Handling  | Add          |               |         |                |            |                             |            | Save     |
| ▼ Fault Handling  |              |               |         |                |            |                             |            |          |
| V Supervision     |              |               |         |                |            |                             |            |          |
| ▼ Activity Log    |              |               |         |                |            |                             |            |          |
| ▼ Status          |              |               |         |                |            |                             |            |          |
| ▼ Software        |              |               |         |                |            |                             |            |          |
| ▼ Other Settings  |              |               |         |                |            |                             |            |          |

## Activity Log Viewer

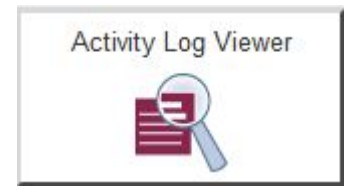

- Show and administer the Activity log
- Send the log as mail or to FTP

| 실 Activity Log Viewer - Window                                                                                                    | s Internet Explorer                              |             |          |                    | Concession and |                |
|----------------------------------------------------------------------------------------------------|--------------------------------------------------|-------------|----------|--------------------|----------------|----------------|
| http://10.12.1.254/salgui/acti                                                                                                    | ivity_log_applet.php                             |             |          |                    |                | 8              |
|                                                                                                    | =   🛞   🖡                                        |             |          |                    |                | Lock scrolling |
| Time                                                                                                    | Origin                                           | Destination | Activity | Туре               | Information    | Priority       |
| 2010-11-16 18:16:57                                                                                                    | 1003                                             | 10.12.1.254 | Alarm    |                    | 3              |                |
| Alarm<br>Alarm type: Push button alarm<br>Location:<br>ID: 00:21:1b:eb:bc:50<br>Type: WiFi access point loc<br>Origin:<br>Call ID: 1003<br>Unite Address: 1003@10.12<br>Time: 2010-11-16 18:16:57<br>Destination1:<br>Unite Address: 10.12.1.254/<br>Time: 2010-11-16 18:16:57<br>Status: OK (200)<br>Log time: 2010-11-16 18:16:57 | 1 (3)<br>ation (8)<br>2.1.254/WLAN?000136<br>OAP | 9100164     |          |                    |                |                |
| Done                                                                                                    |                                                  |             |          | 😝 Internet   Prote | ected Mode: On | 🖓 🕶 🔍 100% 🔻   |

# Unite CM Configuration

- Status
  - Active faults
  - Fault log
  - Site Information
  - List WLAN portables
- Software
  - Install new software
  - Two versions can be installed
- Other settings
  - Language of the GUI
  - Setup Inputs outputs
  - Export and clear fault log
  - Messaging carriers
  - Backup / Restore configuration
  - Demonstration mode (unlicensed mode)
- Unite CM Advanced configuration and trouble shooting 2008-11-19

▼ Software ▼ Other Settings

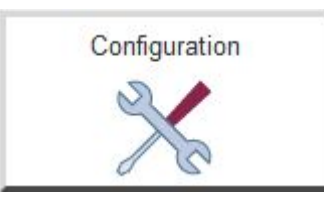

#### Unite Connectivity Manager Configuration

|                   | WL     | AN Portabl       | es            |                 |                     |   |
|-------------------|--------|------------------|---------------|-----------------|---------------------|---|
| ▼ Messaging Users | 2 port | ables were found |               |                 |                     |   |
| V Phonebook       | B      | emove IP         | Force Relogin | Delete Selected | Export Result       | 1 |
| ▼ Alarm Handling  |        |                  |               |                 |                     |   |
| ▼ Fault Handling  |        | Address/Number   | IP Address    | Status          | Last login          |   |
| ▼ Supervision     |        | 1000             | 10.12.1.156   | Available       | 2010-11-16 18:00:21 |   |
| Activity Log      |        | 1003             | 10 12 1 145   | Available       | 2010-11-16 18:00:14 |   |
| V Status          |        |                  |               |                 |                     | - |
| Active Faults     |        |                  |               |                 |                     |   |
| Fault Log         |        |                  |               |                 |                     |   |
| Site Information  |        |                  |               |                 |                     |   |
| WLAN Portables    |        |                  |               |                 |                     |   |

### **Advanced Configuration**

#### System Setup e.g.:

- Multi Master DECT System
  - Up to 20 Master can be defined here
- Security
  - https://
- WLAN System
- Remote Management
  - Possible to connect a modem for remote access

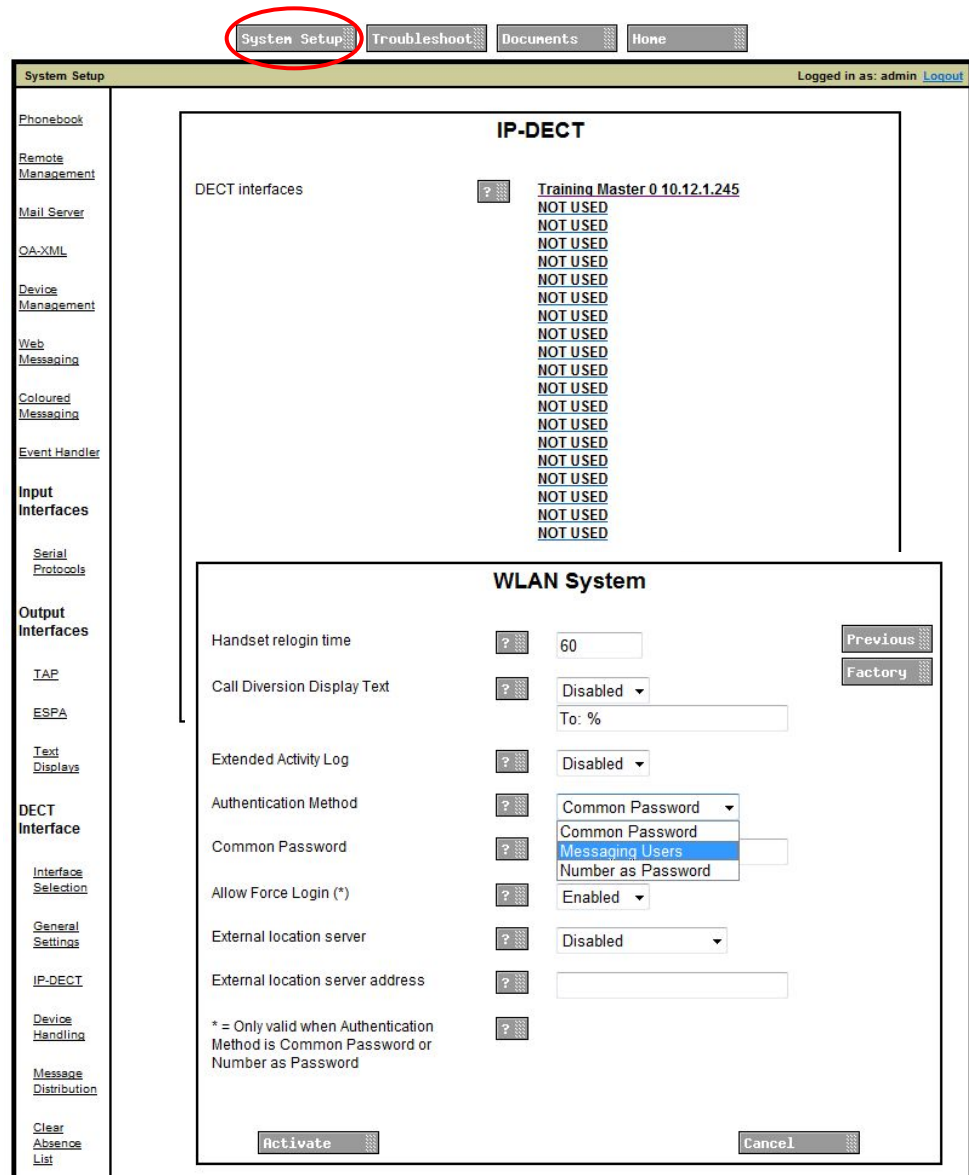

## **Advanced Configuration**

#### Application Problem

#### Unite Connectivity Manager Advanced Configuration

#### Troubleshoot

- View log files
- System information
  - Overview of all running processes
  - Log file options
- Send a test message to a telephone
- IP Statistics
  - For destinations which messages are sent to
- Disk status
  - Status of the Compact Flash Card
- Module fault list
  - A list of all possible faults

| T                          |                          |                                                |  |  |
|----------------------------|--------------------------|------------------------------------------------|--|--|
| Troubleshoot               |                          |                                                |  |  |
| /iew Info Log              | Syster                   | System Information                             |  |  |
| View Error Log             |                          |                                                |  |  |
| view Complete              | System status            |                                                |  |  |
| Log                        | Module start cause       | Restart                                        |  |  |
|                            | Mode                     | Normal Error relay active                      |  |  |
| <u>vstem</u><br>nformation | Status                   | Module error                                   |  |  |
|                            | Module Key Number        | 120653                                         |  |  |
| end Test                   | MAC address              | 00-01-3e-01-d7-4d                              |  |  |
| essage                     | Lintime                  | 0 days and 0 hours                             |  |  |
| Statistics                 | Internal power supply    | Connected                                      |  |  |
|                            | External power supply    | Disconnected                                   |  |  |
| odule Fault                | Charge external supply   | NIA                                            |  |  |
| st                         | Boot software version    | 110                                            |  |  |
|                            | Hardware type            | Elico2                                         |  |  |
|                            | Time Syncronizer         | Pupping                                        |  |  |
|                            | Web Senior               | Running                                        |  |  |
|                            | Schedule Server          | Running                                        |  |  |
|                            | HeatBouter               | Running                                        |  |  |
|                            | HostRouter               | Running                                        |  |  |
|                            | Onite Name Server        | Running                                        |  |  |
|                            | Supervisor               | Running                                        |  |  |
|                            | Unite Oser Server        | Running                                        |  |  |
|                            | Activity Logger          | Running                                        |  |  |
|                            | Message Router           | Running                                        |  |  |
|                            | System 900 Interface     | Running                                        |  |  |
|                            | DECT Interface           | Running-application problem (Error<br>relay: ) |  |  |
|                            | WLAN Messaging Interface | Running                                        |  |  |
|                            | DECT Device Handler      | Running                                        |  |  |
|                            | Device Manager           | Running                                        |  |  |
|                            | OAP                      | Running                                        |  |  |
|                            | SMS Center               | Running                                        |  |  |
|                            | Alarm Handler            | Running                                        |  |  |
|                            | IO Handler               | Running                                        |  |  |
|                            | Phonebook                | Running                                        |  |  |
|                            | Serial-IP Server         | Running                                        |  |  |
|                            | Remote Access Server     | Running                                        |  |  |
|                            | Fault Handler            | Running                                        |  |  |
|                            | Web Messaging            | Running                                        |  |  |
|                            | Serial Interface         | Running                                        |  |  |
|                            | Unite Node Assistant     | Running                                        |  |  |
|                            | 041                      | Dupping                                        |  |  |